# TOTO ライブラリ -ARCHICAD オブジェクト-

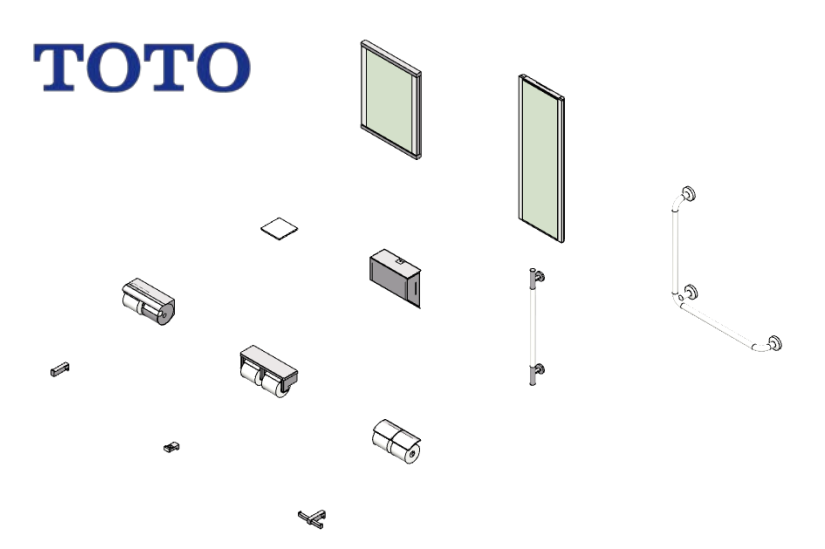

TOTO ライブラリ -ARCHICAD オブジェクト-事前に書面で明示された許可のない限り、転載、表現の書き換え、翻訳は禁止さ れています。

#### **GRAPHISOFT®**

特約店および製品情報に関しては、グラフィソフト社ウェブサイト (http://www.graphisoft.co.jp)をご覧ください。

商標

TOTO®は TOTO 株式会社の登録商標です。 ArchiCAD® は GRAPHISOFT の登録商標です。

記載されている会社名および商品名は、各社の商標および登録商標です。

# 目次

| 目的と使用範囲:                  | 4 |
|---------------------------|---|
| 対応バージョン:                  | 4 |
| 追加方法                      | 4 |
| オブジェクトの配置方法               | 5 |
| LCF 同梱ライブラリ: 12 点         | 6 |
| アクセサリー                    | 6 |
| 手すり                       | 6 |
| パラメータ                     | 7 |
| URL リンク:                  | 7 |
| 3D モデル:                   | 7 |
| 立断面表示:                    | 7 |
| 平面表示:                     | 8 |
| 材質:                       | 8 |
| 商品情報:                     | 8 |
| 使い方に関する TIPs              | 9 |
| オブジェクトを ARCHICAD 内で検索する方法 | 9 |

## 目的と使用範囲:

「TOTO Library」は、ARCHICAD で使用できる TOTO 商品の GDL オブジェクト です。オブジェクトには、『建築専門家のための情報サイト「COM-ET」』上の URLの記載があり、仕様詳細を確認できます。オブジェクトは 3D モデル及び、 平面、立断面の表現を切り変えることができ、3D モデルの作成だけではなく、 平面図や立断面図の作成にも使用できます。また、商品情報も含まれているた め、ARCHICAD 上の一覧表で確認できます。

## 対応バージョン:

ARCHICAD18、ARCHICAD SOLO18 およびそれ以降のバージョン

### 追加方法

ダウンロードした「TOTO Library.lcf」を ARCHICAD で参照できるフォルダに置 きます。チームワークで使用する場合は、BIM サーバーもしくは BIMcloud 上の BIM サーバーライブラリにアップロードします。

ARCHICADの単独プロジェクトにライブラリを追加する場合、手順は以下になります。ARCHICAD18 Solo及び以降のバージョンについても同様になります。

- 1. ARCHICAD を起動します。
- ライブラリマネージャーを起動します。[ファイル]>[ライブラリとオブジェ クト]>[ライブラリマネージャー]
- 3. [追加]のボタンをクリックしてダウンロードした「TOTO Library.lcf」を追加します。
- また、BIMcloud/BIM サーバーに追加する場合は以下です。
- 1. ARCHICAD を起動します。
- BIMcolud/BIMServer ライブラリ管理をクリックします。ライブラリマネージャーを起動します。[ファイル]>[ライブラリとオブジェクト]>[BIMcolud/BIMServer ライブラリ管理]
- 3. [アップロード]のボタンをクリックしてダウンロードした「TOTO Library.lcf」を追加します。

# オブジェクトの配置方法

ライブラリマネージャーから「TOTO Library.lcf」をロードします。 オブジェクトの設定で、ロードしたライブラリから配置したいオブジェクトを選 択します。

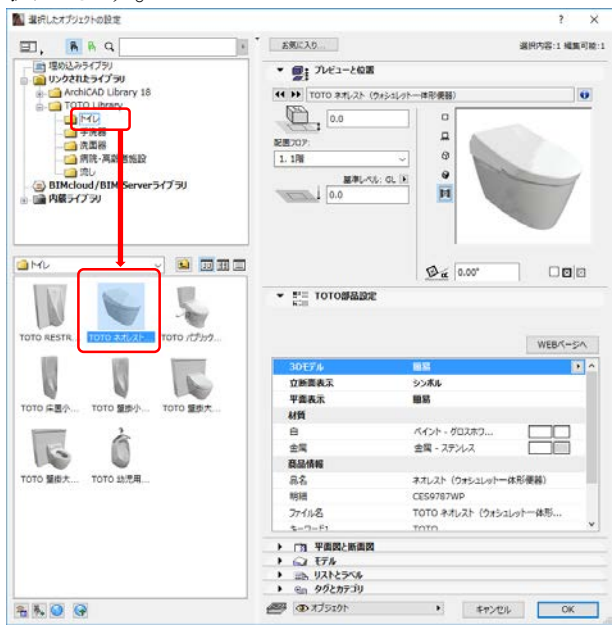

一般的なオブジェクトと同様に配置できるので、配置します。

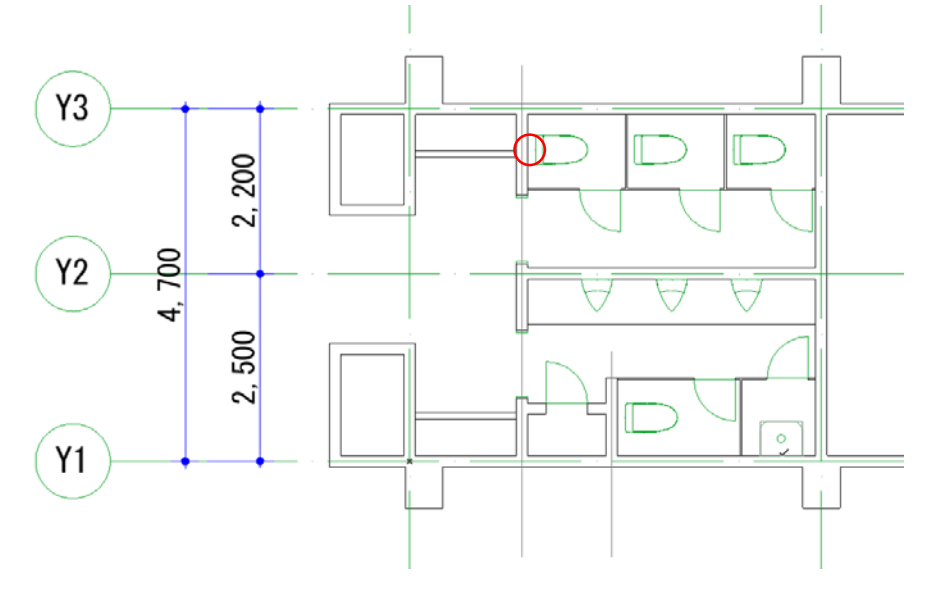

# LCF 同梱ライブラリ: 12 点

#### アクセサリー

TOTO シングルフック TOTO ダブルフック TOTO 二連紙巻器 TOTO スペア付紙巻器 横型両減り防止タイプ TOTO 棚付二連紙巻器 ステンレス製 360×113×106 TOTO フック TOTO アクレーゼ化粧棚 TOTO ペーパータオルホルダー TOTO LED照明付鏡 TOTO ハイクオリティ化粧鏡

#### 手すり

TOTO 腰掛便器用手すり 固定式 L型 TOTO インテリア・バー コンテンポラリタイプ I型

# パラメータ

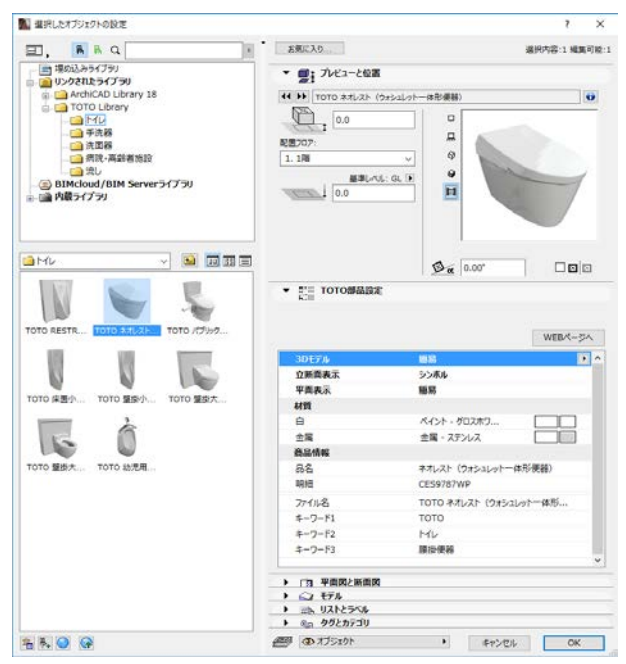

#### URL リンク:

商品の紹介

#### 3D モデル:

「詳細」「簡易」「なし」と 3D モデルの密度の切り替え

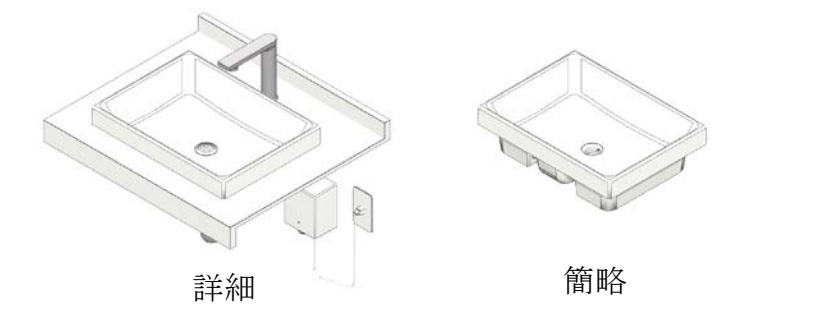

なし

#### 立断面表示:

「詳細」「簡易」「シンボル」の3種類

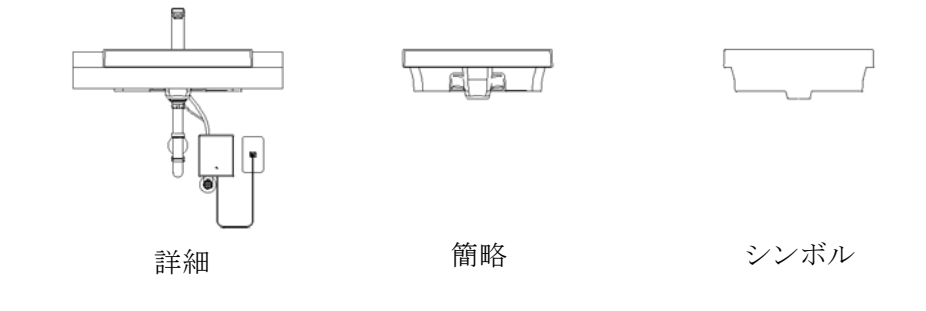

### 平面表示:

「詳細」「簡易」の2種類

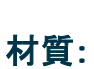

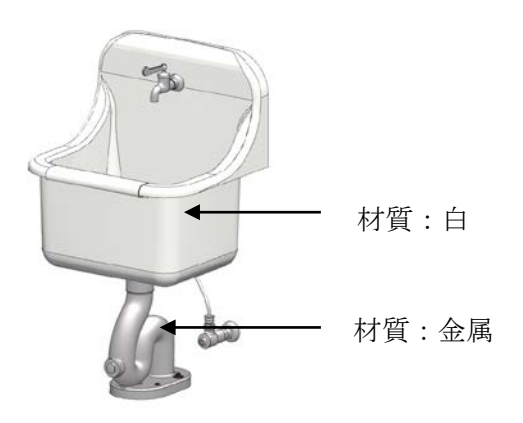

## 商品情報:

オブジェクトに関するテキスト情報が記載されています。オブジェクト毎に記載されている内容は異なります。

| 品名:        | 品名が表示されます。                |
|------------|---------------------------|
| 明細:        | オブジェクトの代表品番が記載されます。       |
| ファイル名:     | ARCHICAD ライブラリ名が記載されます    |
| キーワード 1-3: | 「TOTO」の他分類等のキーワードが記載されます。 |

| 10.000.1 1/0001.0 m.10000       | -       | 主席                                                                                                    | 金属 - ステン  | ルス                    |     |  |
|---------------------------------|---------|----------------------------------------------------------------------------------------------------|-----------|-----------------------|-----|--|
| amu - 🖬                         | 30 3H = | 高品情報                                                                                                    |           |                       |     |  |
|                                 | ~       | 88                                                                                                    | ネオレスト (ウ  | オシュレットー体形             | 便務) |  |
|                                 |         | 明細                                                                                                    | CE59787W  | P                     |     |  |
|                                 | -       | 774148                                                                                                    | TOTO 7.7L | のTO ネオレスト (ウォシュレットー体形 |     |  |
| TOTO RESTR 1010 スイレスト 1010 パブック |         | 4-7-F1                                                                                                    | тото      |                       |     |  |
|                                 | 7997    | #-7-12                                                                                                    | MU        |                       |     |  |
| 10 10 10                        |         | \$-7-F3                                                                                                    | 膜诊便器      |                       |     |  |
| тото # д                        | BA      | <ul> <li>「3 平面図と新面図</li> <li>(3) モデル</li> <li>(3) モデル</li> <li>(3) リストとラベル</li> <li>(4) タグとカテゴリ</li> </ul> |           |                       |     |  |
| 5 K O 0                         |         | @ 7J510h                                                                                                   | •         | キャンセル                 | OK  |  |

# 使い方に関する TIPs

## オブジェクトを ARCHICAD 内で検索する方法

ARCHICADから、オブジェクトを検索したい場合は、オブジェクトの設定を開き、参照セクションの「ライブラリ部品の検索」を使用します。

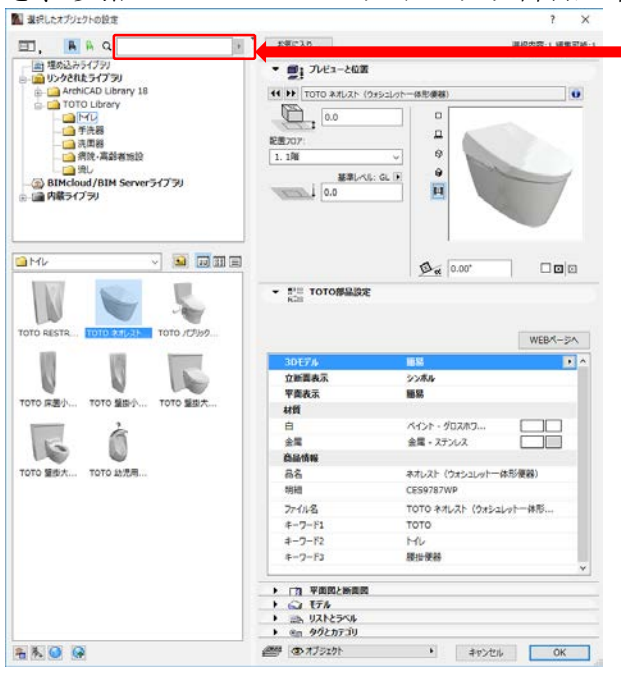

品名やキーワードを入力して 検索します